## 資訊公告平臺 APP 點名操作手冊 V.1

助教身分

國立成功大學製作

| 目錄 |
|----|
|    |

| 壹、 | APP 安裝 | 1 |
|----|--------|---|
| 貢、 | 登入     | 2 |
| 參、 | 進行點名掃描 | 2 |
| 肆、 | 點名紀錄查詢 | 3 |

## 壹、 APP 安裝

方法一、請先下載成大資訊公告平臺 APP · 下載網址: <u>https://cc.ncku.edu.tw/p/405-1002-</u> 225423,c27071.php?Lang=zh-tw

方法二、以手機掃描以下 Qrcode,可連結至下載網址。

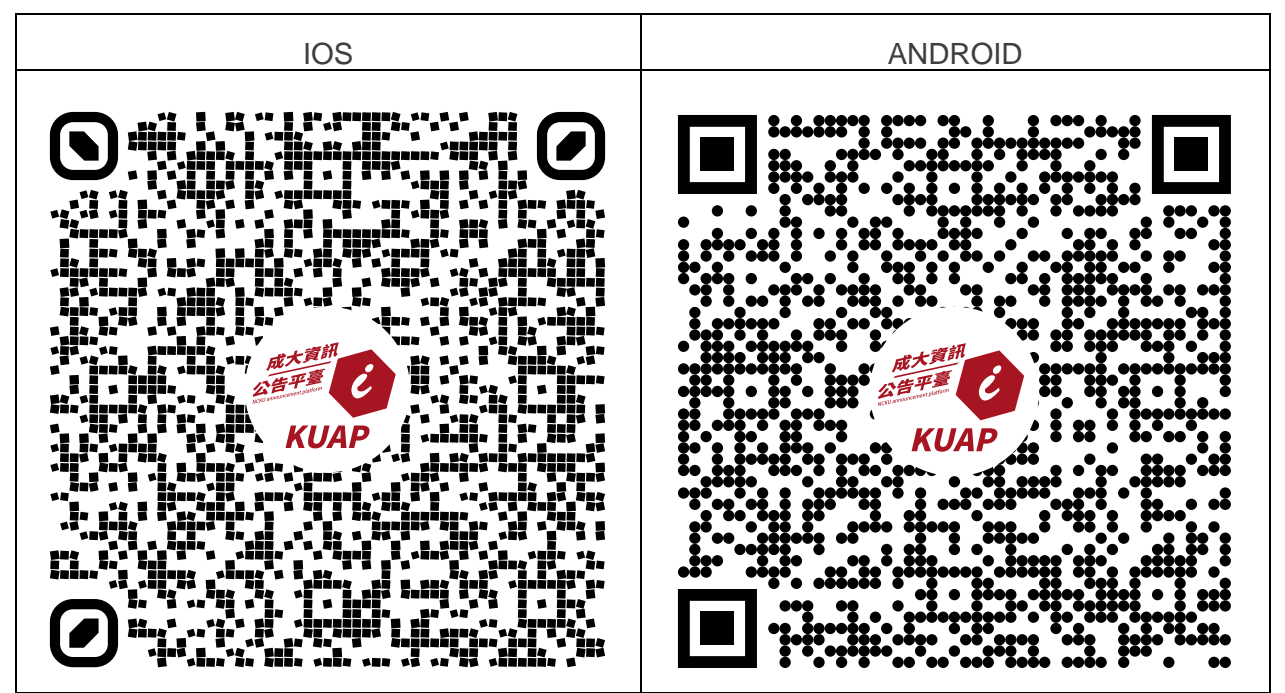

方法三、進入 APP Store(IOS)/Play 商店(Android)搜尋下載。

| [                                              | OS         | ANDROID                                   |  |  |  |  |  |  |
|------------------------------------------------|------------|-------------------------------------------|--|--|--|--|--|--|
| 於 APP Store 中搜尋                                | 「成大資訊公告平臺」 | 於 Google Play 商店中搜尋 「成大資訊公告<br>平臺」·點選安裝即可 |  |  |  |  |  |  |
| 7:14 *    ・・・・・・・・・・・・・・・・・・・・・・・・・・・・・・・・・・・・ |            |                                           |  |  |  |  |  |  |

- **貳、 登入** 
  - -、請使用成功入口帳號/密碼登入。
    備註:輸入後可勾選「記住登入資訊」,省去下次登入步驟。

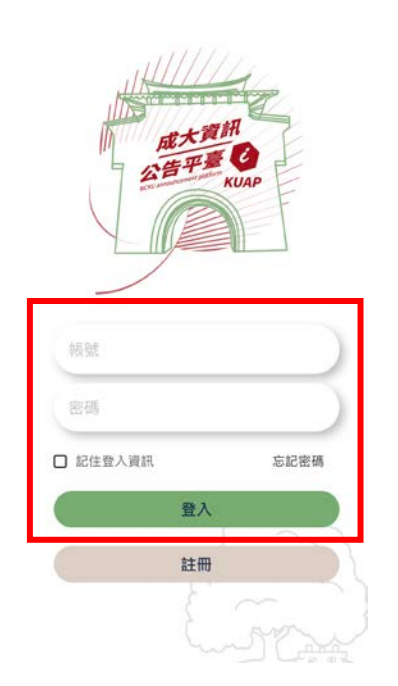

## 參、 進行點名掃描

上課期間與修該門課學生互掃個人 Qrcode,系統將自動連結選課資料,即可點名成功。

方法一、顯示個人 Qrcode:點選「個人 Qrcode」·將顯示您專屬 Qrcode·請將此 Qrcode 提供給修課學生掃描即可。

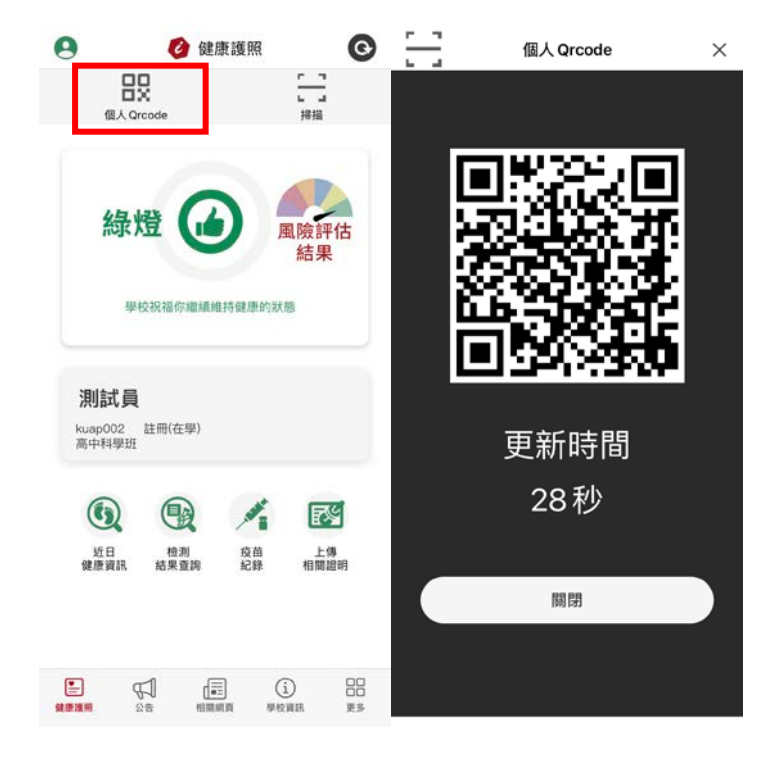

方法二、掃描修課學生 Qrcode:點選「掃描」,將開啟相機掃描修課學生Qrcode 即可。

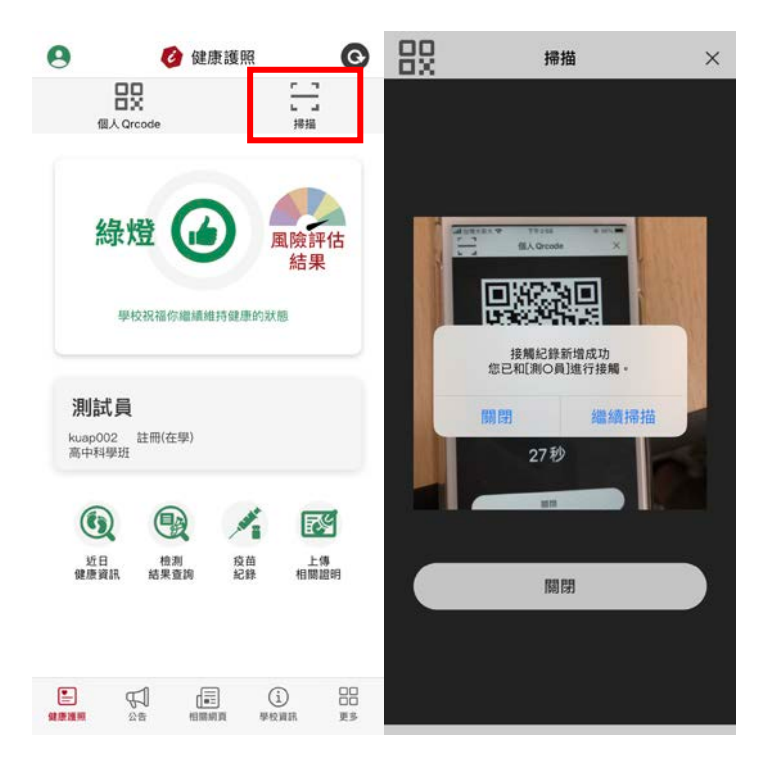

## 肆、 點名紀錄查詢

7

- 一、請使用成功入口帳號密碼登入防疫平臺(網址:<u>https://app.pers.ncku.edu.tw/</u>)
- 二、點擊「點名紀錄查詢」,選擇「課程」、「起訖日期」,可查詢或匯出點名紀錄。

| 14天症<br>監測回報<br>THE 14-D<br>FOR MOD<br>SYMPTO | 状<br>服<br>NITORING<br>MS AND SIGNS | 每日體溫及症狀約<br>DAILY BODY TEMP<br>AND SYMPTOM RE<br>TRACKING | 己錄<br>ERATURE<br>ECORD | 統計<br>報表<br>STATISTICAL<br>REPORT | 課程<br>防疫<br>點名 | 點名<br>紀錄<br>查詢 | 目防疫網頁專區<br>ACKTO<br>REVENTION OF<br>ORONAVIRUS<br>NFECTION<br>ECTION | 回成大<br>首頁<br>BACK TO<br>TOP PAGE<br>OF NCKU | 登出<br>LOG<br>OUT |    |
|-----------------------------------------------|------------------------------------|-----------------------------------------------------------|------------------------|-----------------------------------|----------------|----------------|----------------------------------------------------------------------|---------------------------------------------|------------------|----|
|                                               | 防疫點名紀錄查詢                           |                                                           |                        |                                   |                |                |                                                                      |                                             |                  |    |
|                                               | 課程                                 |                                                           |                        | 110-1 物理有機化學 (C343000) 🗸          |                |                |                                                                      |                                             |                  |    |
|                                               | B                                  | 期(起)                                                      | 20210908               |                                   |                |                |                                                                      |                                             |                  |    |
|                                               | B                                  | 期(訖)                                                      | 20210908               |                                   |                |                |                                                                      |                                             |                  |    |
|                                               |                                    |                                                           |                        | 查詢                                | 匯出             |                |                                                                      |                                             |                  |    |
|                                               | 學號                                 | 姓名                                                        |                        | 上課日期                              | 紀錄時            | 寺間             |                                                                      | 課程                                          |                  | 節次 |
| 1                                             |                                    |                                                           | 202                    | 10908                             | 09:55:35       |                | 110-1 物理有機化                                                          | ≇ (C343000)                                 |                  | 2  |
| 2                                             |                                    |                                                           | 202                    | 10908                             | 09:51:47       |                | 110-1 物理有機化                                                          | ≇ (C343000)                                 |                  | 2  |
| 3                                             |                                    |                                                           | 202                    | 10908                             | 09:50:17       |                | 110-1 物理有機化                                                          | ≇ (C343000)                                 |                  | 2  |
| 4                                             |                                    |                                                           | 202                    | 10908                             | 09:37:23       |                | 110-1 物理有機化學                                                         | <b>⊉ (</b> C343000)                         |                  | 2  |
| 5                                             |                                    |                                                           | 202                    | 10908                             | 09:29:11       |                | 110-1 物理有機化                                                          | 覺 (C343000)                                 |                  | 2  |
| 6                                             |                                    |                                                           | 202                    | 10908                             | 09:21:24       |                | 110-1 物理有機化                                                          | ₽ (C343000)                                 |                  | 2  |
| 7                                             |                                    |                                                           | 202                    | 10008                             | 08.56.18       |                | 110-1 物理右機化                                                          | B (C343000)                                 |                  | 2  |

08:56:18

110-1 物理有機化學 (C343000)

2

20210908